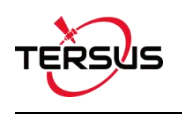

# Quick Start Guide for UAV PPK Solution

## 1. Procedure & Workflow

The general procedure of this solution is as follows:

First, mount AX3705 helix antenna or AX3703 GNSS aviation antenna and BX306 PPK board on the drone, connect camera hot shoe to Event Mark port of BX306 for camera shutter synchronization. Then set BX306 on the drone to record GNSS raw observation, ephemeris and event mark time. Next, fly the drone, make the base and the rover record data at the same time. After flight, download data from the base and the rover and conduct post processing using our Tersus GeoPix software.

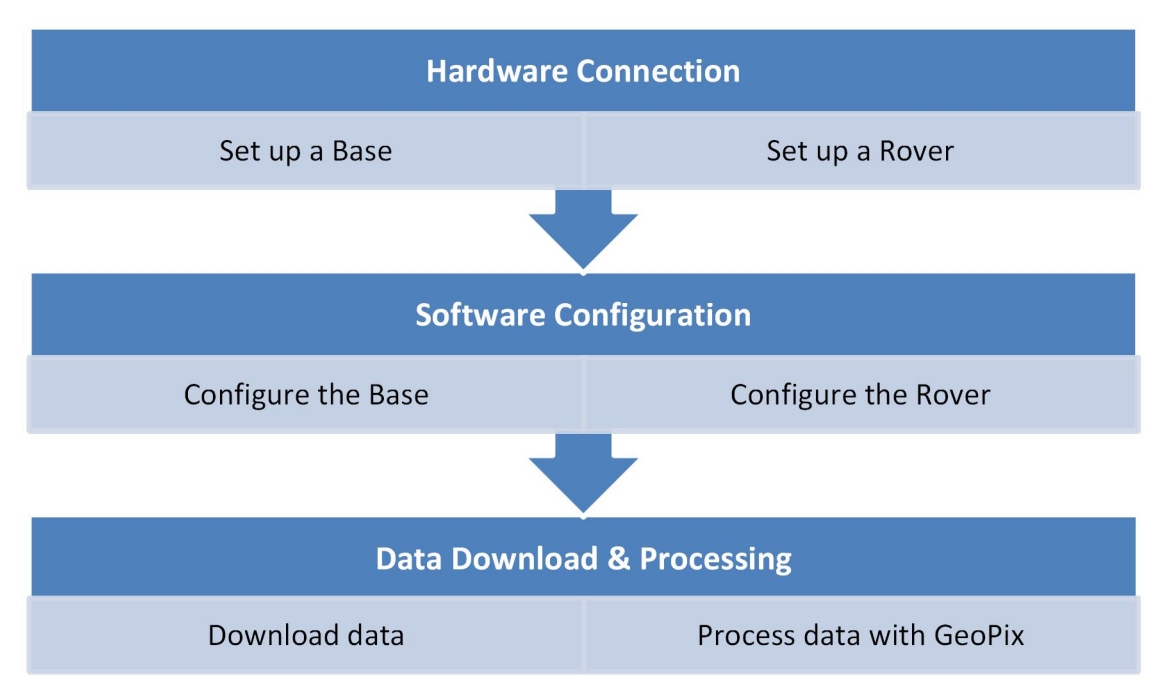

The work flow is as below:

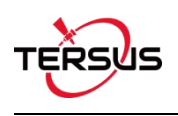

## 2. Hardware Connection

### 2.1 Set up a Base

Below shows a typical setup for a base using David GNSS Reciever.

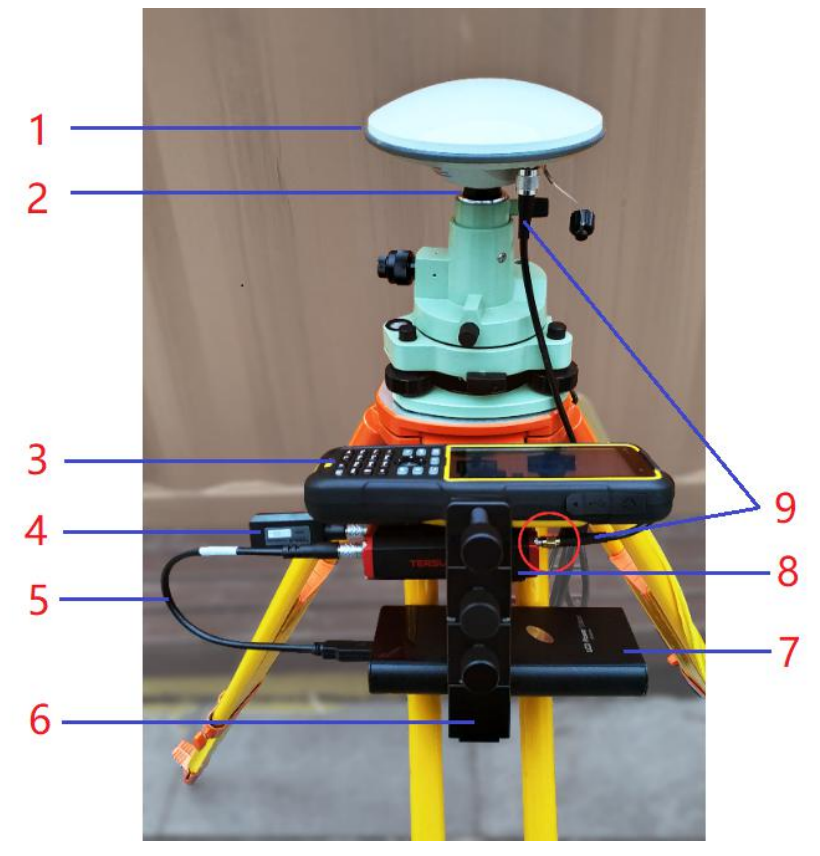

Figure 1.1 Base Kit Network Mode

| Table 1.1 | Devices | to set | up a | Base |
|-----------|---------|--------|------|------|
|-----------|---------|--------|------|------|

| NO. | Device Name                                   |
|-----|-----------------------------------------------|
| 1   | AX3702 GNSS antenna                           |
| 2   | GNSS antenna connector                        |
| 3   | Android device TC20 (not included in the kit) |
| 4   | COMM1-Bluetooth module                        |
| 5   | DC-2pin to USB Power Cable                    |
| 6   | Bracket for base                              |
| 7   | Power Bank (not included in the kit)          |
| 8   | David GNSS receiver                           |
| 9   | TNC-J to SMA cable 1.5m (GNSS antenna cable)  |

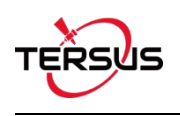

### 2.2 Set up a Rover

Follow below steps to set up a Rover.

 Connect the power cable to the DC port of the BX306 PPK Receiver which is powered by 5V~15V DC. (A power bank with 5V output or 12V power supply comes with UAV).

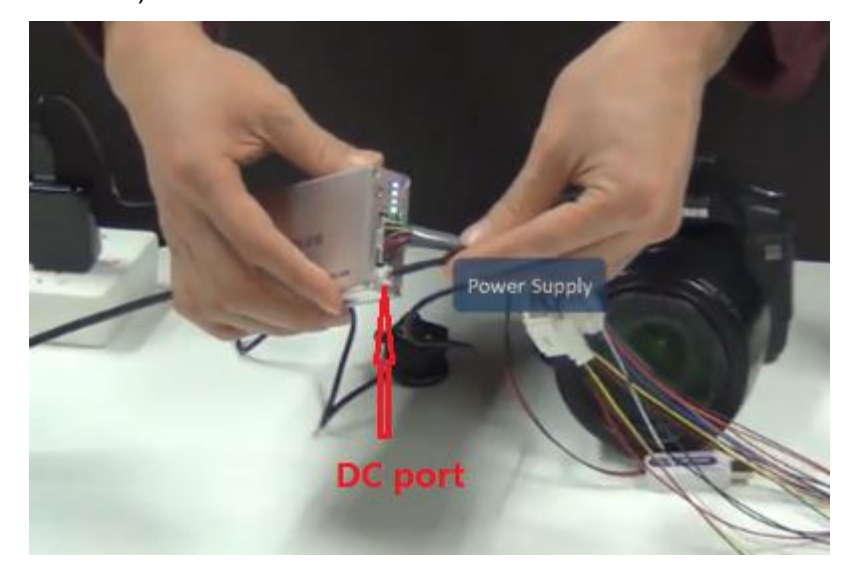

Figure 2.1 Connect power cable to the DC port of BX306

Connect hot shoe adapter to the camera using the hot shoe cable (Figure 2.2 and 2.3), then connect the hot shoe connector to the EVENT connector of the 20pin external cable (Figure 2.4 and 2.5).

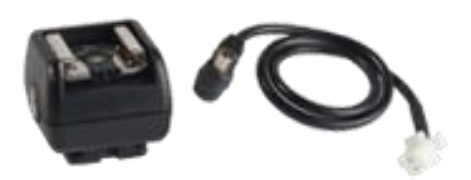

Figure 2.2 Hot shoe adapter and hot shoe cable

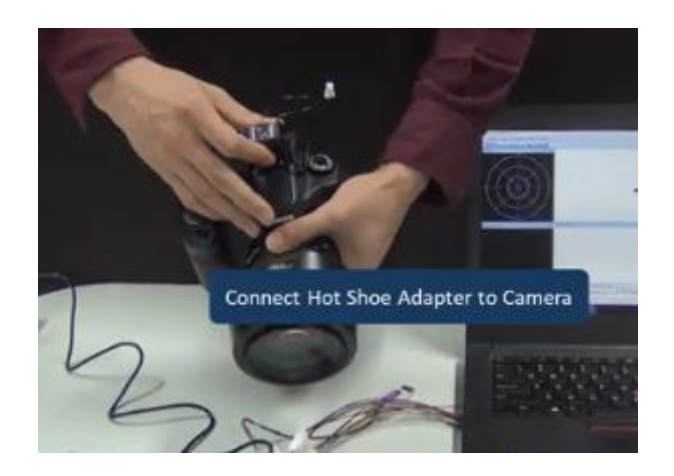

Figure 2.3 Connect hot shoe adapter to the camera

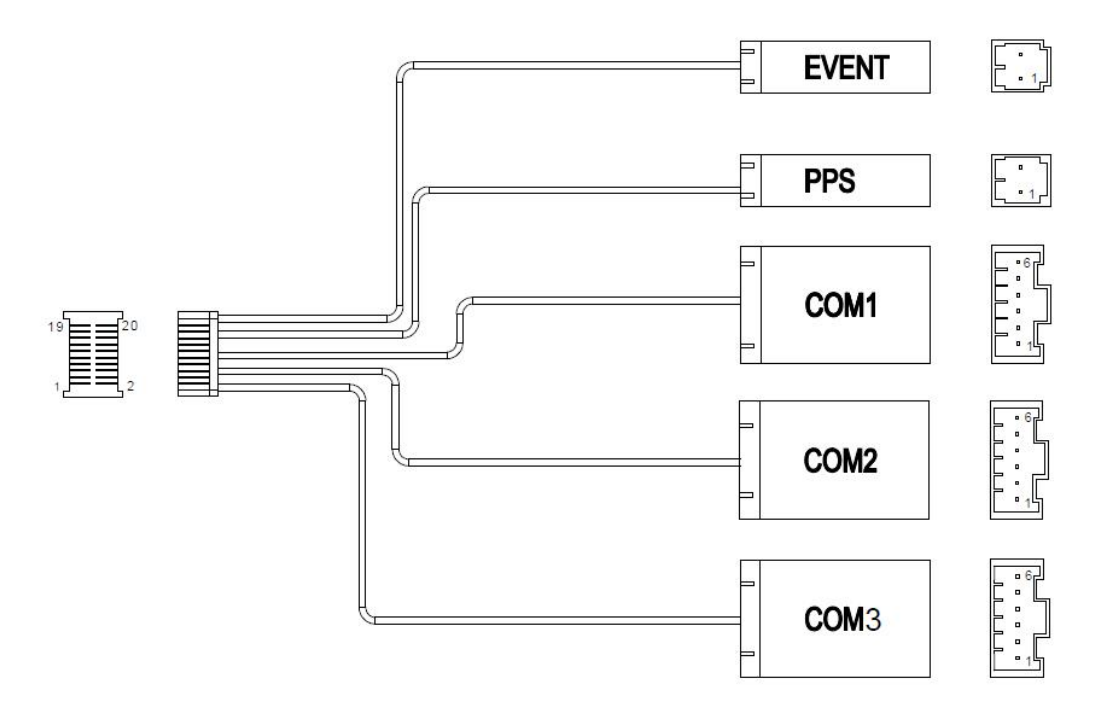

Figure 2.4 Outline of the 20pin external cable

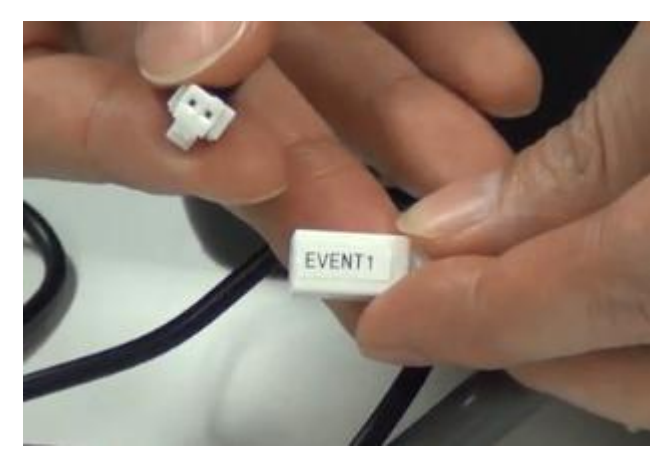

Figure 2.5 Connect hot shoe connector to the EVENT connector

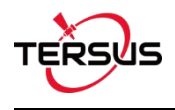

## 2.3 Rover Connection Diagram

The connection diagram of Tersus UAV PPK Solution is as follows:

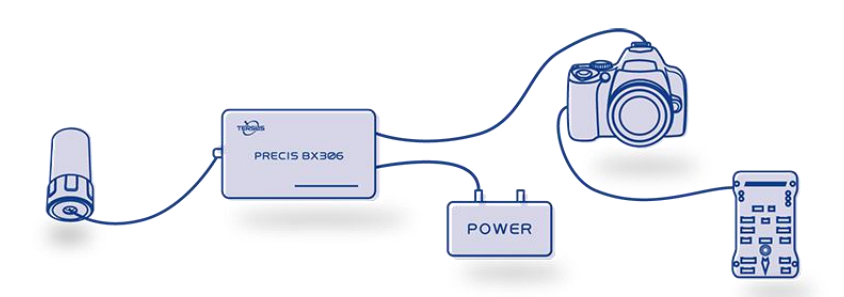

Figure 2.6 Connection diagram of Tersus UAV PPK Solution

In the above connection diagram, the AX3705 helix antenna is recommended to be installed as shown in below Figure 2.7. Ensure the AX3705 helix antenna is installed vertically and the bottom of the antenna is above the UAV. The installation requirement for AX3703 GNSS aviation antenna is the same.

Note: It is suggested to keep the antenna away from metal devices to avoid signal interference.

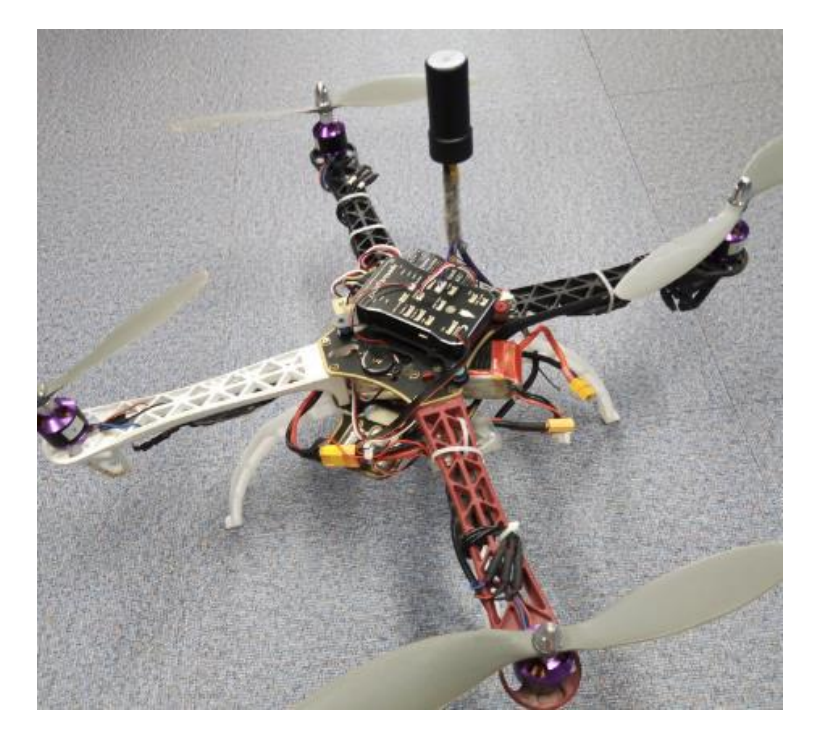

Figure 2.7 Recommended installation of AX3705 helix antenna on the UAV

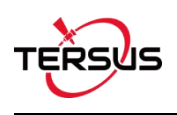

## 3. Software Configuration

### 3.1 Base Station

The base station is installed in a high-lying, open environment and close to the area to be surveyed. Type below configuration command in Tersus GNSS Center:

| LOG FILE RANGEB ONTIME 1         | //output 1Hz observation data to the storage device              |
|----------------------------------|------------------------------------------------------------------|
| LOG FILE GPSEPHEMB ONTIME 30     | //output 30s interval of GPS ephemeris to the storage device     |
| LOG FILE GLOEPHEMERISB ONTIME 30 | //output 30s interval of GLONASS ephemeris to the storage device |
| LOG FILE BDSEPHEMERISB ONTIME 30 | //output 30s interval of BDS ephemeris to the storage device     |
| LOG FILE BESTXYZB ONTIME 30      | //output 30s interval of optimal position to the storage device  |
| STORETYPE EMMC                   | //set the storage device as eMMC                                 |
| LOGFILE AUTO                     | //storage mode is automatic storage                              |
| SAVECONFIG                       | //save the configuration                                         |

If the base station is set up at a known point, the configuration of the base station antenna coordinates can be added to fix the position of the base station. If the fix position is not configured yet, it can be input using GeoPix software which details in section 6.2.2. If there is no known point or no need of precise absolute coordinates, this step is ignored and the single point solution of base station will be used.

**FIX POSITION xx.xxxxxx xxx.xxxxx xx.xxxx** (latitude degree, longitude degree, MSL height meter)

**Note**: DO NOT directly copy the above FIX POSITION xx.xxxxx xxx.xxxxx xx.xxxxx commands, where latitude, longitude, and antenna height require entering by the customer based on the actual known point coordinates.

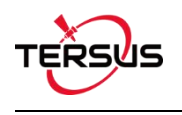

### 3.2 Rover on UAV

#### 3.2.1 EVENT Configuration

Open Tersus GNSS Center software, type below command in the Text Console to configure BX306 receiver.

## MARKCONTROL MARK1 ENABLE POSITIVE 0 800

#### SAVECONFIG

This command is used to control the mark inputs. Using this command, the event mark inputs can be enabled or disabled, polarity can be positive or negative, and a time offset and guard against extraneous pulses are optional.

Currently only MARK1 is supported in this PPK solution. The other commands refer to details in Log & Command document.

#### 3.2.2 Rover Configuration

When the receiver is configured as a rover on UAV, the command configuration in Tersus GNSS Center is as follows:

| LOG FILE MARKTIMEB ONMARK         | //output MARK time information                  |
|-----------------------------------|-------------------------------------------------|
| LOG FILE RANGEB ONTIME 0.2        | //output 5Hz observation data to the storage    |
|                                   | device, 0.2 means 5Hz, 0.05 means 20Hz          |
| LOG FILE BESTXYZB ONTIME 0.2 //ou | tput 5Hz optimal position to the storage device |
| LOG FILE GPSEPHEMB ONTIME 30      | // output 30s interval of GPS ephemeris to      |
|                                   | the storage device                              |
| LOG FILE GLOEPHEMERISB ONTIME 30  | ) //output 30s interval of GLONASS              |
|                                   | ephemeris to the storage device                 |
| LOG FILE BDSEPHEMERISB ONTIME 30  | //output 30s interval of BDS ephemeris to       |

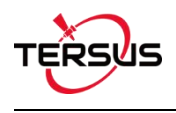

STORETYPE EMMC LOGFILE AUTO SAVECONFIG the storage device //set the storage device as eMMC //storage mode is automatic storage //save the configuration

Note: The output frequency is setup according to the speed of the drone.

## 4. Data Download

Connect the BX306 receiver to the computer using the mini USB cable, and the corresponding serial port will appear in the device manager of the computer (if there is no serial port, please download the USB driver for Windows system from the official website https://www.tersus-gnss.com/software /david-receiver).

Open 'TersusDownload.exe' and select the corresponding serial port. Select 'use current baudrate (USB:80KB/Second, Serial:8~32KB/S)' for the 'Download Speed' and click [START] to start.

| DownLoad Port:  | COM20                                       | ~         |
|-----------------|---------------------------------------------|-----------|
| DownLoad Speed: | use current baudrate(USB:80KB/Second, Seria | al:8~3% ~ |
| Progress Info:  |                                             |           |
|                 |                                             |           |
|                 |                                             |           |
|                 | Start                                       |           |
|                 |                                             |           |
|                 |                                             |           |

Figure 5.1 Select serial port and download speed

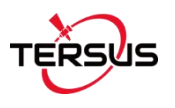

After waiting for the software recognize the USB transmission baud rate, the software automatically pops up the file name and other information stored in the eMMC. Select the storage directory for the downloaded data in 'DownloadPath'. Refer to the figure below.

| Auto Create                  | RINEX File(\$Downloa               | dPath/RINEX) after o                       | download                |        |           |  |
|------------------------------|------------------------------------|--------------------------------------------|-------------------------|--------|-----------|--|
| Media                        | EMMC                               | FreeSpace                                  | 3756068                 | КВ     | SelectAll |  |
| FileName 00065_201 00065_201 | 80903062007.dat<br>80905015327.dat | UTC Time<br>20180903 6:20<br>20180905 1:53 | Size<br>282587<br>66405 | status |           |  |
|                              |                                    |                                            |                         |        |           |  |

Figure 5.2 Select download path

Select the data needs to be downloaded and click [Download] to start the download as follows:

| edia     | EMMC             | FreeSpace     | 3756044 | KB     | SelectAll |
|----------|------------------|---------------|---------|--------|-----------|
| FileName |                  | UTC Time      | Size    | status |           |
| 00065_20 | 180903062007.dat | 20180903 6:20 | 282587  | Downlo | ading     |
|          |                  |               |         |        |           |
|          |                  |               |         |        |           |
|          |                  |               |         |        |           |
|          |                  |               |         |        |           |
|          |                  |               |         |        |           |
|          |                  |               |         |        |           |
|          |                  |               |         |        |           |
|          |                  |               |         |        |           |
|          |                  |               |         |        |           |

Figure 5.3 Download data in progress

When the data download is completed, 'OK' is displayed in the 'status' of the file information window.

| DownloadPath | Select            | View          |         |        |           |  |
|--------------|-------------------|---------------|---------|--------|-----------|--|
| Media        |                   | FreeSpace     | 3756044 | КВ     | SelectAll |  |
| FileName     |                   | UTC Time      | Size    | status |           |  |
| 00065_2      | 0180903062007.dat | 20180903 6:20 | 282587  | OK     |           |  |
|              |                   |               |         |        |           |  |
|              |                   |               |         |        |           |  |

Figure 5.4 Data download is completed

## 5. Process data using GeoPix

### 5.1 Download and install GeoPix

Tersus GeoPix is part of Tersus Tool Suite. The latest version of Tersus Tool Suite can be downloaded from Tersus official website (https://www.tersus-gnss.com/software). Install the Tersus Tool Suite software, and GeoPix can be found under the Tersus GNSS Center in the Start menu (in Windows 10 operating system for example).

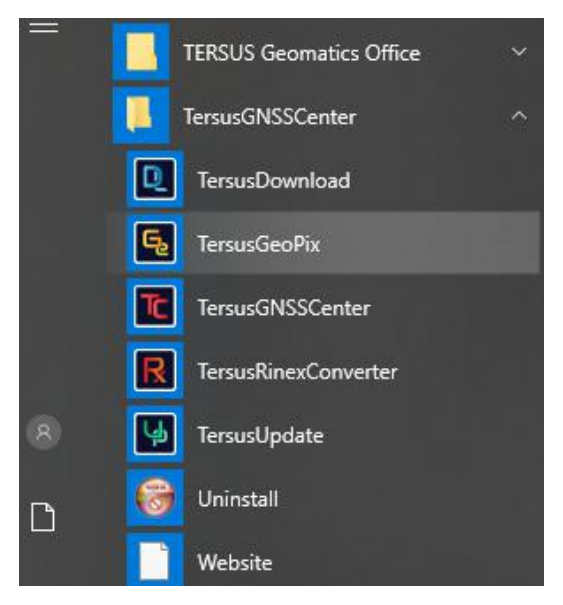

Figure 6.1 TersusGeoPix in the Start menu

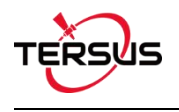

## 5.2 Process data precedure

Open Tersus GeoPix software and get below interface.

| se Data                                |                                                  |                         |                              | Rover Da           | ata               |           |                                     |                                 |               |
|----------------------------------------|--------------------------------------------------|-------------------------|------------------------------|--------------------|-------------------|-----------|-------------------------------------|---------------------------------|---------------|
|                                        |                                                  |                         | Select                       |                    |                   |           |                                     | Sele                            | ct            |
| Input Base Po<br>no position in<br>Lat | osition (check it when<br>base data file)<br>Lon | DEG ODMm(DDM     Heigh  | M.mm) ODMS(D<br>t(Ellipsoid) | D,MM,SS)<br>Metres | Height Offset 0.0 | 00 Metres | s(Tagged Altitud<br>Ice Capture Tim | je=Altitude+0<br>e of the pictu | Offse<br>ires |
| FileName                               | CreateTime                                       | ModifyTime              | Capture Time                 |                    | UTC TIME          | Latitude  | Longitude                           | Altitude                        | P             |
|                                        |                                                  |                         |                              |                    | <                 |           |                                     | _                               |               |
|                                        | <u>n</u>                                         | Original La             | atitude                      |                    | Map Use Google.c  | om OI     | Map Use Google                      | .cn                             |               |
|                                        |                                                  | Tagged L<br>Original Lo | atitude<br>ongitude          |                    |                   |           |                                     |                                 |               |
|                                        |                                                  | Tagged L<br>Original A  | ongitude<br>Ititude          |                    |                   |           |                                     |                                 |               |
|                                        |                                                  | Original A              |                              |                    |                   |           |                                     |                                 |               |

Figure 6.2 Main interface of Tersus GeoPix

#### 5.2.1 Set Working Directory and Import Pictures

Click [Select] on the right of 'Working directory (Auto load pictures with geotag if there are pictures in this directory)', select the folder of the pictures taken by the camera at the time of triggering EVENT as the working directory, and the software automatically recognize the pictures and display the photo shooting time and other information in the software. (Temporarily supports pictures of .JPG and .CR2 format only)

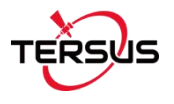

| \Users\93906                                                         | Desktop\UAV_DATA\P                                                                                                    | ctures                                                                                                    |                                                                                                    |                                            |                   |            |                 | Select             |
|----------------------------------------------------------------------|----------------------------------------------------------------------------------------------------|----------------------------------------------------------------------------------------------------|----------------------------------------------------------------------------------------------------|--------------------------------------------|-------------------|------------|-----------------|--------------------|
| Data                                                                 |                                                                                                    |                                                                                                    |                                                                                                    | Rover Da                                   | ita               |            |                 |                    |
| neen.                                                                |                                                                                                    |                                                                                                    | Select                                                                                                    |                                            |                   |            |                 | Select             |
| nput Base Po<br>to position in<br>it                                 | stion (check it when base data file)                                                                                                    | ⊛DEG ODHm(D                                                                                                    | DMM.mm) ODMS<br>ght(Elipsoid)                                                                                                    | (DD, MM, SS)<br>Metres                     | Height Offset 0.  | 000 Metres | (Tagged Altitue | de=Altitude+Offset |
| lettame                                                              | CreateTime                                                                                                    | ModifyTime                                                                                                    | CaptureTime                                                                                                    | ^                                          | UTC TIME          | Lattude    | Longitude       | Abbude             |
| MG_0133,<br>MG_0134,<br>MG_0135,<br>MG_0135,<br>MG_0136,<br>MG_0137, | pg 2018/09/05 14:54:<br>pg 2018/09/05 14:54:<br>pg 2018/09/05 14:54:<br>pg 2018/09/05 14:54:<br>pg 2018/09/05 14:54:<br>pg 2018/09/05 14:54: | 2018/07/31 14:00<br>2018/07/31 14:00<br>2018/07/31 14:00<br>2018/07/31 14:00<br>2018/07/31 14:00<br>2018/07/31 14:00 | 2018:07:31         14:           7:         2018:07:31         14:           7:         2018:07:31         14:           7:         2018:07:31         14:           7:         2018:07:31         14:           7:         2018:07:31         14:           7:         2018:07:31         14:           7:         2018:07:31         14: | 06:52<br>07:03<br>07:06<br>07:14<br>07:23  |                   |            |                 |                    |
|                                                                      | (Users)(83906)(Desktop)(                                                                                                    | UAV_DATA\Pictures\<br>Origna<br>Tagge<br>Origna<br>Tagge<br>Drigna<br>Tagge                                          | MG_0132.jpg<br>I Lattude 0.0000<br>d Lattude Not IP(<br>I Longitude Not IP(<br>d Lengitude Not IP(<br>I Alttude 0.0000<br>d Alttude Not IP(                                                                                                    | 0000<br>i/No Tag<br>0000<br>i/No Tag<br>00 | O Map Use Google. | com 🛞 I    | Map Use Google  |                    |

Figure 6.3 Select a folder for working directory

#### 5.2.2 Import Base Data and Rover Data

For Base Data and Rover Data, select the downloaded base data and rover data respectively, in which base data supports three kinds of formats including Tersus Binary (\*.dat;\*.trs), RINEX file (\*.\*o), and RTCM (\*.dat); rover data supports Tersus Binary (\*.dat;\*.trs) only.

| <u>!</u> | Note: Select Tersus Binary (*.dat;*.trs) when the observation data is obtained using |
|----------|--------------------------------------------------------------------------------------|
|          | Tersus GNSS receiver.                                                                |

If the antenna coordinates of base station have been configured using the FIX POSITION command (details refer to section 3.1) in the base station configuration,

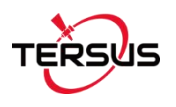

there is no need to check the 'Input Base Position (check it when no position in base data file)' which is shown in Figure 6.4.

If the FIX POSITION command is not configured, it is needed to check this option and input the antenna coordinates of the base station. The coordinates are input in the DEG format (shown in Figure 6.5), DMm (DDMM.mm) format, or DMS (DD, MM, SS) format.

| Ulters                             | /93906\Desktop/U                                                                                 | AV DATAU                                                           | Pertures                                                                     | i dile di decioriti                                                                                |                                                                                  |                                           |                          |             |              |                | Calart            |      |
|------------------------------------|--------------------------------------------------------------------------------------------------|--------------------------------------------------------------------|------------------------------------------------------------------------------|----------------------------------------------------------------------------------------------------|----------------------------------------------------------------------------------|-------------------------------------------|--------------------------|-------------|--------------|----------------|-------------------|------|
| in langer of                       | france in energy in                                                                              |                                                                    |                                                                              |                                                                                                    |                                                                                  |                                           | 31                       |             |              |                | Seer              | ۰.   |
| e Data                             | 02006 Desktop)                                                                                   | AV DATA                                                            | Outsidate DAT                                                                |                                                                                                    | Palast                                                                           | Rover Do                                  | ta<br>10305510e@too1114  | U DATALO    | anal provide | t dut          |                   | 1    |
| in (uniters)                       | , (2020 40 40 C 2010 Q 40                                                                        |                                                                    | analysi (price provinci)                                                     |                                                                                                    | Select                                                                           | - ser (order 1                            | (20 2 ro (p c blog) (pri | u-u-u       | 010 (10/10   |                | Seec              |      |
| Input I<br>no pos                  | Base Position (chec<br>ition in base data f                                                      | k it when<br>le)                                                   | ⊕DEG OD                                                                      | Mm(DDMM.mm)                                                                                        | O DMS(                                                                           | DD,MM,SS)                                 | Height Offset            | 0.000       | Metre        | Tagged Altitud | se=Altitude+Off   | set) |
| at                                 |                                                                                                  | Lon                                                                |                                                                              | Height(Ellipsoi                                                                                    | d)                                                                               | Metres                                    | Use Event Ma             | ark UTC Tir | ne to repla  | ce Capture Tim | e of the pictures | È.   |
| S_MG<br>MG<br>MG<br>MG<br>MG<br>MG | _0133.jpg 2018/0<br>_0134.jpg 2018/0<br>_0135.jpg 2018/0<br>_0136.jpg 2018/0<br>_0137.jpg 2018/0 | 9/05 14:54<br>9/05 14:54<br>9/05 14:54<br>9/05 14:54<br>9/05 14:54 | : 2018/07/3:<br>: 2018/07/3:<br>: 2018/07/3:<br>: 2018/07/3:<br>: 2018/07/3: | 1 14:06: 2018<br>1 14:07: 2018<br>1 14:07: 2018<br>1 14:07: 2018<br>1 14:07: 2018<br>1 14:07: 2018 | :07:31 14:<br>:07:31 14:<br>:07:31 14:<br>:07:31 14:<br>:07:31 14:<br>:07:31 14: | 06:52<br>07:03<br>07:06<br>07:14<br>07:23 |                          |             |              |                |                   |      |
|                                    | -                                                                                                |                                                                    |                                                                              | Orginal Latitude<br>Tagged Latitude<br>Orginal Longitude<br>Tagged Longitud<br>Orginal Atitude     | 0.00000<br>Not 3PG<br>0.00000<br>Not 3PG<br>0.00000                              | 1000<br>/No Tag<br>1000<br>/No Tag<br>10  |                          |             |              |                |                   |      |

Figure 6.4 Select base data and rover data without base position

In the 'Height Offset' option, configure the elevation deviation between the antenna phase center and the camera focus, which is the fixed elevation difference of the camera focus elevation minus the antenna phase center elevation.

Check the pictures according to the needs to determine whether to tag the picture. The quantity of the pictures needs to be the same as the quantity of the EVENTs, and the pictures are arranged in chronological order in the software to ensure alignment with the EVENTs.

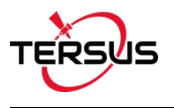

| \Users\93906\De                                                                                                    | sktop\UAV_DATA                                                                                                    | Pictures                                                                                                    |                                                                                                    |                                                                                              |                            |                           |                                 |                                       | Select                                |
|----------------------------------------------------------------------------------------------------|----------------------------------------------------------------------------------------------------|----------------------------------------------------------------------------------------------------|----------------------------------------------------------------------------------------------------|----------------------------------------------------------------------------------------------|----------------------------|---------------------------|---------------------------------|---------------------------------------|---------------------------------------|
| e Data<br>:\Users\93906\D                                                                                                    | esktopijUAV_DATA                                                                                                    | Data\BASE.DAT                                                                                                 |                                                                                                    | Select                                                                                       | Rover Da<br>C:\Users       | ta<br>(93906\Desktop\UAV_ | DATA\Data\ROVE                  | R.dat                                 | Select                                |
| Input Base Posts<br>no position in bas<br>at 31.1904                                                                                                  | on (check it when<br>e data file)<br>2097 Lon                                                                                 | DEG OD     [121.59319263]                                                                                     | Hm(DDMH.mm)<br>Height(Ellipsoid                                                                                                    | O DMS(DD,M                                                                                   | Metres                     | Height Offset             | -0.190 Metro<br>UTC Time to rep | is(Tagged Altitui<br>lace Capture Tim | de=Atitude+Offse<br>e of the pictures |
| NG_0132.109           _MG_0133.309           _MG_0133.309           _MG_0135.309           _MG_0135.309           _MG_0136.309           _MG_0137.309 | Create Time<br>2018/09/05 14:5<br>2018/09/05 14:5<br>2018/09/05 14:5<br>2018/09/05 14:5<br>2018/09/05 14:5<br>2018/09/05 14:5 | ModifyTime<br>2018/07/31<br>4: 2018/07/31<br>4: 2018/07/31<br>4: 2018/07/31<br>4: 2018/07/31<br>4: 2018/07/31 | Captur<br>14:06: 2018:<br>14:07: 2018:<br>14:07: 2018:<br>15:07: 2018:<br>15:07: 2 | te Time<br>07:31 14:06:5<br>07:31 14:07:0<br>07:31 14:07:0<br>07:31 14:07:1<br>07:31 14:07:2 | 5<br>2<br>3<br>6<br>4<br>3 | UTC TIME                  | Lattude                         | Longtude                              | Attude                                |
| ICI C:\U                                                                                                    | ers\93906\Deskto                                                                                                    | UAV_DATA\Pict                                                                                                 | ures\_MG_0132.jp                                                                                                    | 9                                                                                            |                            | Map Use Google            | s.com O                         | Map Use Google                        | .cn                                   |
|                                                                                                    |                                                                                                    |                                                                                                    | Diginal Lattude<br>Fagged Lattude<br>Diginal Longitude<br>Fagged Longitude<br>Fagged Attude<br>Fagged Attude                                                                                                    | 0.00000000<br>Not 3PG/No<br>0.00000000<br>Not 3PG/No<br>0.000000<br>Not 3PG/No               | Tag<br>Tag<br>Tag          | Failed to conn            | eet googlemap.                  | 10                                    |                                       |

Figure 6.5 Select base data and rover data with base position

Click [RTK Option] to configure the RTK option including satellite system, frequency used to process data and the strategy of integer ambiguity resolution for different systems. The default configuration is using all three systems.

| System                       |                         |     |  |
|------------------------------|-------------------------|-----|--|
| ⊡ GPS                        | GLONASS                 | BDS |  |
| Frequence                    |                         |     |  |
| 1000                         | 0                       |     |  |
| OLI                          | ●L1+L2                  |     |  |
| ○L1<br>Integer Ambigu<br>GPS | UL1+L2  ity Res GLONASS | BDS |  |

Figure 6.6 Configure RTK option

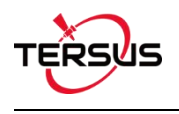

#### 5.2.3 Data Processing

Click the 'RUN' at the bottom to start GNSS post-processing as shown in Figure 6.6

below.

| :\Users         | s\93906\Desktop\UAV                                                                   | DATA                 | Pictures                        |                                                                                               |                                                                  |            |                     |                   |                    | Select            |
|-----------------|---------------------------------------------------------------------------------------|----------------------|---------------------------------|-----------------------------------------------------------------------------------------------|------------------------------------------------------------------|------------|---------------------|-------------------|--------------------|-------------------|
| e Data          |                                                                                       |                      |                                 | 1.00                                                                                          |                                                                  | Rover Da   | ta                  |                   |                    | 1                 |
| :\User          | s/agaoo/besktob/nav                                                                   | DATA                 | (Data)BASE.DAT                  |                                                                                               | Select                                                           | C:\Users   | (a3apo/beskcob/ln4/ | /_DATA\Data\ROV   | ER/dat             | Select            |
| Input<br>no por | Base Position (check it<br>sition in base data file)                                  | when                 | ⊕ DEG ○ DM                      | m(DDMM.mm)                                                                                    | O DMS(DD,N                                                       | IM,55)     | Height Offset       | -0.190 Met        | res(Tagged Altitud | ie=Attude+Offset  |
| at              | 31.19040097                                                                           | Lon                  | 121.59319263                    | Height(Ellpsoid)                                                                              | 40.2953                                                          | Metres     | Use Event Ma        | rk UTC Time to re | place Capture Tim  | e of the pictures |
| leNan           | ne CreateTim                                                                          | e                    | ModifyTime                      | Capture                                                                                       | Time                                                             | •          | UTC TIME            | Latitude          | Longtude           | Atitude           |
|                 | _0135.jpg 2018/09/0<br>5_0136.jpg 2018/09/0<br>5_0137.jpg 2018/09/0<br>C:\Users\93906 | 05 1<br>05 1<br>05 1 | Progress Info<br>processing : 2 | 2018/07/31 06:24                                                                              | :52 Q=1                                                          |            |                     |                   | p Use Google       | .cn               |
|                 | 9                                                                                     | The state            | 0<br>Ti<br>0<br>Ti              | nginal Latitude<br>agged Latitude<br>riginal Longitude<br>agged Longitude<br>riginal Altitude | 0.00000000<br>Not 3PG/No<br>0.00000000<br>Not 3PG/No<br>0.000000 | Tag<br>Tag |                     |                   |                    |                   |

Figure 6.7 Click RUN to start data processing

If the captured pictures do not contain EXIF information, the software automatically tag the pictures according to the calculated antenna coordinates at the EVENT time (add the EXIF information to the pictures). Or manually tag the pictures by clicking the 'Geotag' at the bottom of Figure 6.6. The geotagged result list is shown as below.

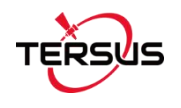

| . (00010 (00000 (0 | esktop(2016-7-31() | PG\geotag     |          |              |       |   |
|--------------------|--------------------|---------------|----------|--------------|-------|---|
| FileName           | Lat                | Lon           | Altitude | CaptureTime  | Туре  |   |
| MG_0132.jpg        | N31.19821689       | E121.60010726 | 16.053   | 2018:07:31 1 | FIX   |   |
| _MG_0133.jpg       | N31.19869818       | E121.59984354 | 16.205   | 2018:07:31 1 | FIX   |   |
| MG_0134.jpg        | N31.19936298       | E121.59954526 | 16.747   | 2018:07:31 1 | FIX   |   |
| _MG_0135.jpg       | N31.19957363       | E121.59944721 | 17.151   | 2018:07:31 1 | FIX   |   |
| _MG_0136.jpg       | N31.19997257       | E121.59928047 | 16.150   | 2018:07:31 1 | FIX   |   |
| _MG_0137.jpg       | N31.20020024       | E121.59919950 | 16.117   | 2018:07:31 1 | FIX   |   |
| _MG_0138.jpg       | N31.20029101       | E121.59961426 | 16.240   | 2018:07:31 1 | FIX   |   |
| _MG_0139.jpg       | N31.20031336       | E121.60059020 | 17.413   | 2018:07:31 1 | FIX   |   |
| _MG_0140.jpg       | N31.20031583       | E121.60222546 | 17.489   | 2018:07:31 1 | FLOAT |   |
| _MG_0141.jpg       | N31.20031854       | E121.60313209 | 16.420   | 2018:07:31 1 | FIX   |   |
| _MG_0142.jpg       | N31.20031796       | E121.60396117 | 16.286   | 2018:07:31 1 | FLOAT |   |
| _MG_0143.jpg       | N31.20032387       | E121.60535620 | 16.447   | 2018:07:31 1 | FIX   |   |
| _MG_0144.jpg       | N31.20032359       | E121.60654665 | 16.296   | 2018:07:31 1 | FIX   |   |
| _MG_0145.jpg       | N31.20032435       | E121.60725310 | 16.174   | 2018:07:31 1 | FLOAT |   |
| _MG_0146.jpg       | N31.20032428       | E121.60737382 | 16.226   | 2018:07:31 1 | FIX   |   |
| _MG_0147.jpg       | N31.20035721       | E121.60795778 | 16.412   | 2018:07:31 1 | FLOAT |   |
| _MG_0148.jpg       | N31.20067544       | E121.60825685 | 16.219   | 2018:07:31 1 | FLOAT |   |
| <                  |                    |               |          |              | 1     | > |

Figure 6.8 Geotagged Result List

#### 5.2.4 View processed results

After the geotag for the pictures is completed, the software automatically generates folders named 'geotag' and 'workingtemp' in the working directory, where the 'geotag' folder contains the pictures that have been tagged and ppk.txt file which indicates the information of the tagged pictures, and the 'workingtemp' folder contains the post-processing positioning results and the RINEX format file.

The coordinate information of the tagged pictures including latitude, longitude, altitude and position status can be seen by clicking the picture file name in Tersus GeoPix software. Whether the position status of the tagged picture is FIX or Float can also be seen in the ppk.txt file which locates in 'geotag' folder.

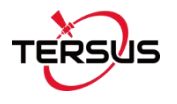

| Criusers\/      | (93906\Desktop                                                                         | 2018-7-31/JPC                                                                                    | e are pictures in<br>3                                                           | the crecto                                     | 97                                                                               |                                                          |          |                                                                                              |                                              |                                                                     |                                                                           |                                                               | Select                                             | 8 |
|-----------------|----------------------------------------------------------------------------------------|--------------------------------------------------------------------------------------------------|----------------------------------------------------------------------------------|------------------------------------------------|----------------------------------------------------------------------------------|----------------------------------------------------------|----------|----------------------------------------------------------------------------------------------|----------------------------------------------|---------------------------------------------------------------------|---------------------------------------------------------------------------|---------------------------------------------------------------|----------------------------------------------------|---|
| se Data         |                                                                                        |                                                                                                  |                                                                                  |                                                |                                                                                  |                                                          | Rover Da | a                                                                                            |                                              |                                                                     |                                                                           |                                                               |                                                    |   |
| C:\Users\       | 93906\Deskto                                                                           | p\2018-7-31\BA                                                                                   | 5E.180                                                                           |                                                |                                                                                  | Select                                                   | C:\Users | .93906\Desktop\20                                                                            | 18-7-31\RI                                   | OVER.dat                                                            |                                                                           |                                                               | Select                                             |   |
| Input Bano post | ase Position (cl<br>tion in base dat                                                   | eck & when<br>a file)<br>Lon                                                                     | ⊛des Odi                                                                         | 4m(DDHH.n<br>Height(El                         | nm) OD<br>Iesoid) [                                                              | NS(DD,MM,SS)                                             |          | Height Offset                                                                                | -0.120<br>rk UTC Tr                          | Metres(                                                             | Tagged Altitud<br>e Capture Time                                          | e=Abtude                                                      | +Offset)<br>tures                                  |   |
| Fieltame        | e Crea<br>0132,050 201<br>0133,050 201<br>0134,050 201<br>0135,050 201<br>0136,050 201 | ceTime<br>8/08/02 10:49:<br>8/08/02 10:49:<br>0/08/02 10:49:<br>8/08/02 10:49:<br>8/08/02 10:49: | ModifyTime<br>2018/07/31<br>2018/07/31<br>2018/07/31<br>2018/07/31<br>2018/07/31 | 14:06:<br>14:06:<br>14:07:<br>14:07:<br>14:07: | CaptureTim<br>2018:07:31<br>2018:07:31<br>2018:07:31<br>2018:07:31<br>2018:07:31 | 14:06:35<br>14:06:52<br>14:07:05<br>14:07:06<br>14:07:14 | ^<br>    | UTC TIME<br>2018:07:31<br>2018:07:31<br>2018:07:31<br>2018:07:31<br>2018:07:31<br>2018:07:31 | 06:2  <br>06:2  <br>06:2  <br>06:2  <br>06:2 | Lattude<br>N31 11 S<br>N31 11 S<br>N31 11 S<br>N31 11 S<br>N31 11 S | Longtude<br>E121 36 0<br>E121 35 5<br>E121 35 5<br>E121 35 5<br>E121 35 5 | Attude<br>16.0532<br>16.2058<br>16.7470<br>17.1511<br>16.1508 | Pos Type<br>FIX<br>FIX<br>FIX<br>FIX<br>FIX<br>FIX |   |
|                 | C/Users/S                                                                              | 3906\Desktop\                                                                                    | 2018-7-31\#6                                                                     | MG_0134.)<br>Orgina<br>Tagge                   | og<br>I Lattude<br>d Lattude                                                     | 0.00000000<br>N31.199362                                 | 98       | O Map Use Goo                                                                                | gle.com                                      | ÷ n                                                                 | ap Use Google.                                                            | on<br>Calanda                                                 |                                                    |   |
|                 | -                                                                                      |                                                                                                  | -                                                                                | Origina<br>Tagge<br>Origina<br>Tagge           | il Longitude<br>d Longitude<br>il Altitude<br>d Altitude                         | 0.00000000<br>E121.599543<br>0.000000<br>16.747000       | 526      | nent purpose                                                                                 | a only                                       | For                                                                 | development                                                               | purposes                                                      | anly -                                             | + |
|                 | Tale                                                                                   | 100                                                                                              |                                                                                  |                                                |                                                                                  |                                                          |          | Google                                                                                       |                                              | RI PA                                                               | Gastra                                                                    |                                                               | en lles                                            |   |

Figure 6.9 Check the coordinate information of the tagged pictures

| 🗐 ppk.txt - Note      | epad                          |                 | 100     |       | × |
|-----------------------|-------------------------------|-----------------|---------|-------|---|
| <u>File Edit Form</u> | nat <u>V</u> iew <u>H</u> elp |                 |         |       |   |
| MG 0132.jpg           | 31,19821689421                | 121.60010726119 | 16.0532 | FIX   | ~ |
| MG 0133.jpg           | 31,19869818445                | 121.59984354075 | 16.2058 | FIX   |   |
| MG 0134.jpg           | 31.19936297992                | 121.59954526153 | 16.7470 | FIX   |   |
| MG 0135.jpg           | 31.19957362808                | 121.59944721363 | 17.1511 | FIX   |   |
| MG 0136.jpg           | 31.19997257214                | 121.59928046970 | 16.1508 | FIX   |   |
| MG 0137.jpg           | 31.20020024198                | 121.59919950245 | 16.1178 | FIX   |   |
| MG 0138.jpg           | 31.20029100948                | 121.59961425946 | 16.2408 | FIX   |   |
| MG 0139.jpg           | 31.20031335827                | 121.60059020252 | 17.4133 | FIX   |   |
| MG 0140.jpg           | 31.20031582509                | 121.60222545638 | 17.4892 | FLOAT |   |
| MG 0141.jpg           | 31.20031853957                | 121.60313208929 | 16.4204 | FIX   |   |
| MG 0142.jpg           | 31.20031796453                | 121.60396116515 | 16.2867 | FLOAT |   |
| MG 0143.jpg           | 31.20032387112                | 121.60535619851 | 16.4479 | FIX   |   |
| MG 0144.jpg           | 31.20032358755                | 121.60654665129 | 16.2964 | FIX   |   |
| MG 0145.jpg           | 31,20032435118                | 121,60725310181 | 16.1746 | FLOAT |   |
| MG 0146.jpg           | 31,20032427759                | 121,60737382360 | 16.2269 | FIX   |   |
| MG 0147.jpg           | 31,20035720801                | 121,60795777639 | 16.4127 | FLOAT |   |
| MG 0148.jpg           | 31,20067544105                | 121.60825685474 | 16.2197 | FLOAT |   |
| MG 0149.jpg           | 31.20094709229                | 121.60842096045 | 16,1861 | FIX   |   |
| MG 0150.jpg           | 31.20148644347                | 121.60875465811 | 16.0410 | FIX   |   |
|                       |                               |                 |         |       | ~ |

Figure 6.10 Information in ppk.txt file

Click [ViewPlot] at the bottom to view the positioning results of the GNSS post-processing data and the location information of the EVENT moments. The example is shown in Figure 6.10 and Figure 6.11. In the screenshots below, the position status of green points are fixed, the position status of yellow points are float.

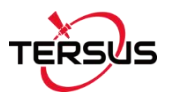

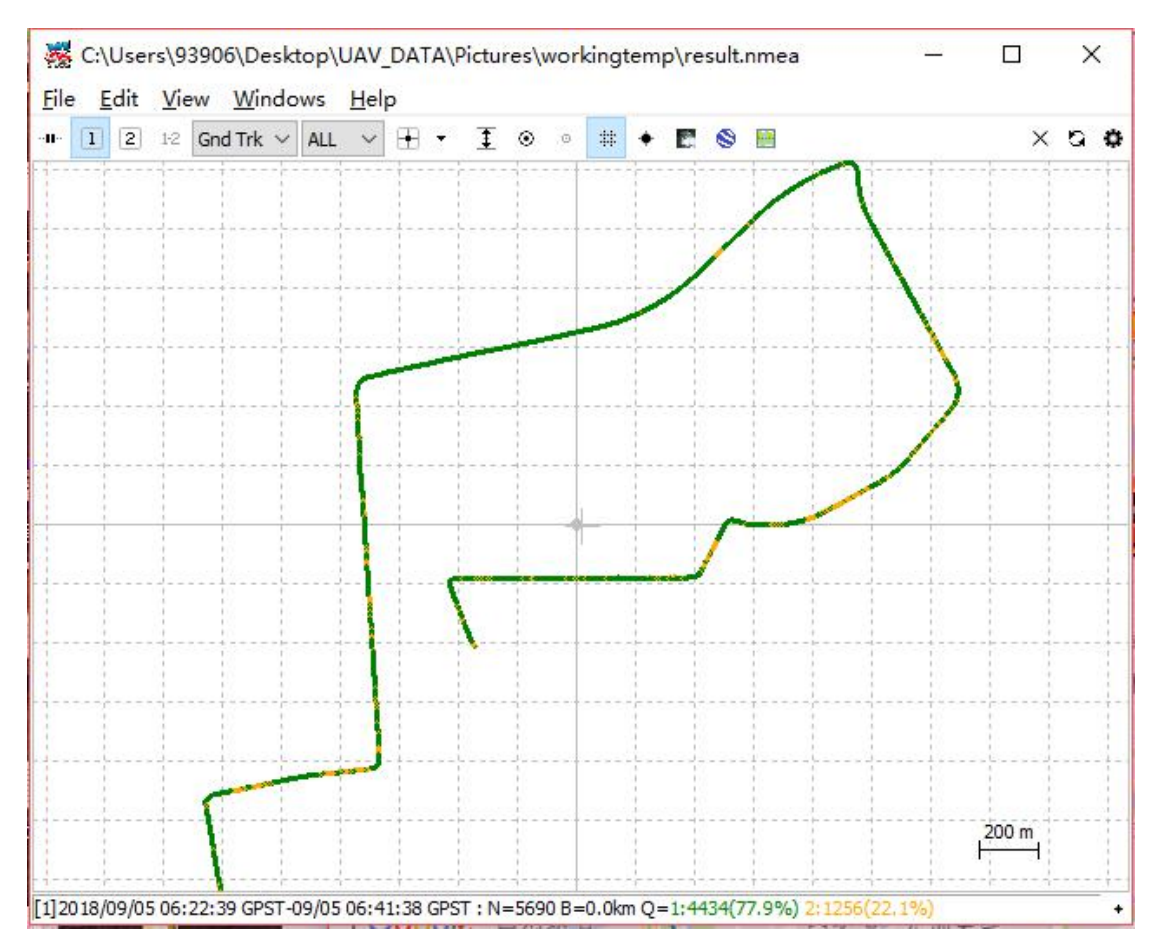

Figure 6.11 Positioning results of the GNSS post-processing

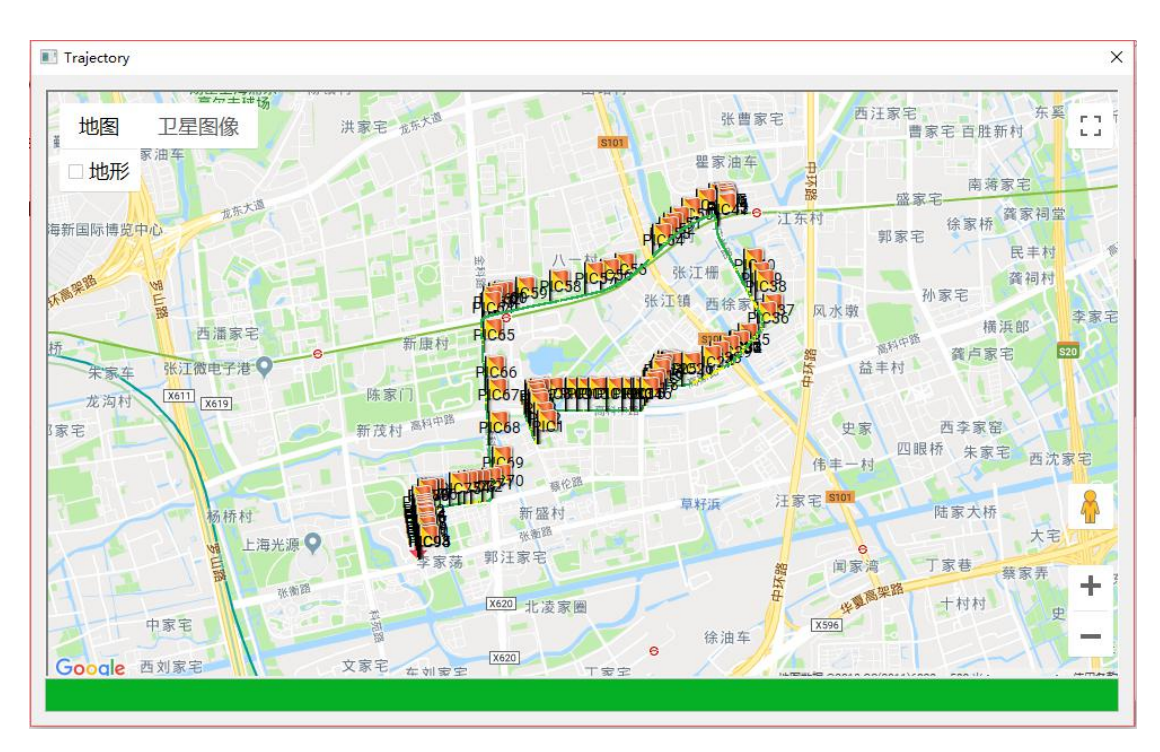

Figure 6.12 The location information of the EVENT moments

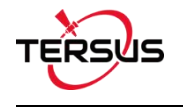

#### **Proprietary Notice**

All Information in this document is subject to change without notice and does not reflect the commitment on Tersus GNSS Inc. No part of this manual may be reproduced or transmitted by all means without authorization of Tersus GNSS Inc. The software described in this document must be used in terms of the agreement. Any modification without permission from Tersus GNSS Inc. is not allowed.